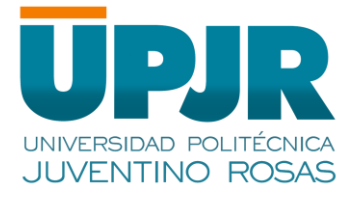

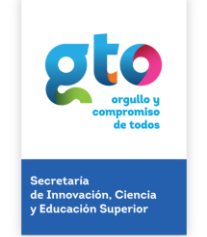

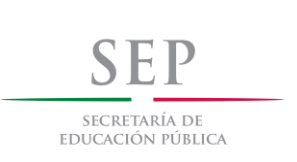

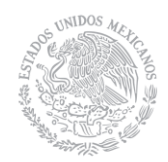

# GUÍA DE APOYO PARA EL PROCESO DE PAGO DE INSCRIPCIÓN A PARTIR DEL 01 DE ENERO DE 2018

Para descargar tu ticket de pago o realizar el pago en línea, debes seguir los siguientes pasos:

## Paso 1.

Ingresar a la página de Finanzas del Estado de Guanajuato:

https://finanzas.guanajuato.gob.mx/

## Paso 2.

Seleccionar en la pestaña Trámites y Servicios -> Pagos en línea -> Línea de captura Dependencias Estatales -> Organismos Descentralizados Educativos

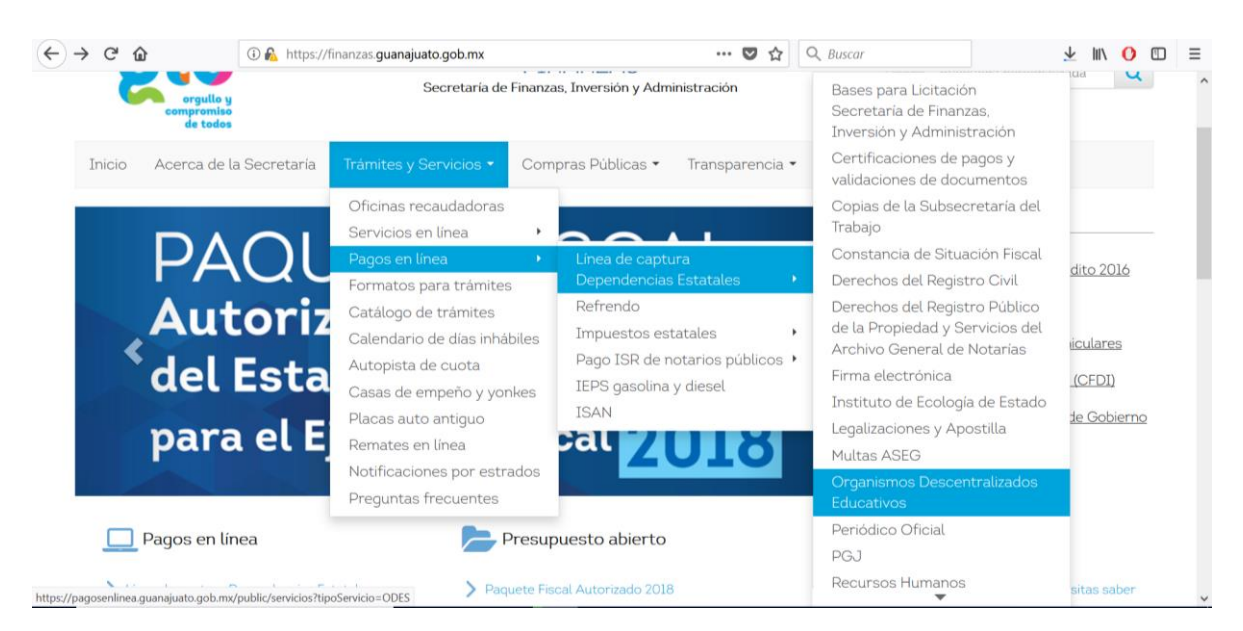

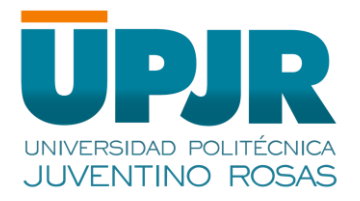

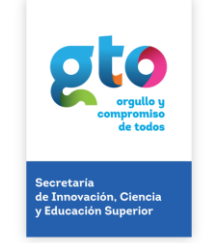

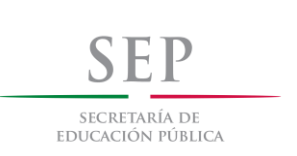

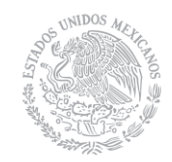

## Paso 3.

Seleccionar la Institución Educativa y el Servicio a Pagar

| Archivo Editar Ver Historial Marcadores Herramientas Ayuda          |                                                                                                    |                |                 |        |  |  |  |  |  |  |
|---------------------------------------------------------------------|----------------------------------------------------------------------------------------------------|----------------|-----------------|--------|--|--|--|--|--|--|
| 🎦 Recibidos (1) - sistemas@upjr.e 🗙 😫 Finanzas Gl                   | • × +                                                                                                    |                |                 |        |  |  |  |  |  |  |
| ← → C û ③ ▲ https:/                                                 | /pagosenlinea.guanajuato.gob.mx/public/servicios?tipoServicio 🗉 💀 😎 🟠 🔍 Buscar                                                                                                    |                |                 | Ξ      |  |  |  |  |  |  |
| ue cours                                                            |                                                                                                    |                |                 | ^      |  |  |  |  |  |  |
| Inicio Acerca de la Secretaría                                      | Trámites y Servicios • Compras Públicas • Transparencia • Legislación •                                                                                                    |                |                 |        |  |  |  |  |  |  |
| Inicio > Trámites y Servicios > Pagos                               | en linea > Linea de captura Dependencias Estatales                                                                                                    |                |                 |        |  |  |  |  |  |  |
|                                                                     |                                                                                                    |                |                 |        |  |  |  |  |  |  |
| Lines de contem Des endersies                                       | Estate                                                                                                    |                |                 |        |  |  |  |  |  |  |
| Línea de captura Dependencias                                       | Estatales                                                                                                    |                |                 |        |  |  |  |  |  |  |
|                                                                     |                                                                                                    |                |                 |        |  |  |  |  |  |  |
| Servicio                                                            | UNIVERSIDAD POLITECNICA JUVENTINO ROSAS                                                                                                    |                |                 |        |  |  |  |  |  |  |
| Concept                                                             | UNIVERSIDAD POLITÉCNICA DE JUVENTINO ROSAS INSCRIPCIÓ                                                                                                    |                |                 |        |  |  |  |  |  |  |
| El pago (                                                           | El pago pol                                                                                                    |                |                 |        |  |  |  |  |  |  |
| administr                                                           | administrat<br>UNIVERSIDAD POLITÉCNICA DE JUVENTINO ROSAS CURSO PROPEDÉUTICO                                                                                                    |                |                 |        |  |  |  |  |  |  |
|                                                                     | VIVERSIDAD POLITÉCNICA DE JUVENTINO ROSAS POR EXAMEN EXTRAORDINARIO POR MATERIA                                                                                                    |                |                 |        |  |  |  |  |  |  |
|                                                                     | UNIVERSIDAD POLITÉCNICA DE JUVENTINO ROSAS POR EXAMEN ESPECIAL POR MATERIA                                                                                                    |                |                 |        |  |  |  |  |  |  |
| Acepta                                                              | UNIVERSIDAD POLITÉCNICA DE SVEITINO ROSAS FOR ACAEDI NACION EN CONTENTACIÓN EN CONTENTACIÓN ENTRE CONTENTACIÓN EN CONTENTACIÓN EN CONTENTACIÓN EN CONTENTACIÓN EN CONTENTACIÓN EN CONTENTACIÓN EN CONTENTACIÓN EN CONTENTACIÓN EN CONTENTACIÓN EN CONTENTACIÓN EN CONTENTACIÓN EN CONTENT |                |                 |        |  |  |  |  |  |  |
| UNIVERSIDAD POLITÉCNICA DE JUVENTINO ROSAS EQUIVALENCIA DE ESTUDIOS |                                                                                                    |                |                 |        |  |  |  |  |  |  |
|                                                                     | UNIVERSIDAD POLITÉCNICA DE JUVENTINO ROSAS CONSTANCIAS DE ESTUDIOS                                                                                                    |                |                 |        |  |  |  |  |  |  |
|                                                                     | UNIVERSIDAD POLITÉCNICA DE JUVENTINO ROSAS INSCRIPCIÓN A LICENCIATURA CUATRIMESTRAL                                                                                                    |                |                 |        |  |  |  |  |  |  |
|                                                                     |                                                                                                    |                |                 |        |  |  |  |  |  |  |
|                                                                     |                                                                                                    |                |                 |        |  |  |  |  |  |  |
| III Redes sociales                                                  | GTO Estamos para servirte Sitios de interés                                                                                                    |                |                 | ~      |  |  |  |  |  |  |
| 🗄 🛛 Escribe aquí para buscar                                        | 92 (P 🖬 🗢 🐧 🔕 🤞 👘 🚍 🗐 😓                                                                                                    | 02:12<br>01/01 | p. m.<br>1/2018 | $\Box$ |  |  |  |  |  |  |

#### Paso 4.

Llenar los datos correspondientes al servicio que se va a pagar. Los datos obligatorios son los marcados con \*, si requieren factura deben ingresar todos los datos solicitados.

|                   | UNIVERS                                   | Servicio<br>IDAD POLITECNICA JUVENTINO ROSAS                           | Importe              | Cantidad                    |  |  |  |
|-------------------|-------------------------------------------|------------------------------------------------------------------------|----------------------|-----------------------------|--|--|--|
|                   | UNIVERSIDAD POL                           | ITÉCNICA DE JUVENTINO ROSAS INSCRIPCIÓN A<br>ICENCIATURA CUATRIMESTRAL | \$892.0              | 1                           |  |  |  |
| 1                 | 1 Nombre *                                | Introduzca Nombre                                                      | Apellido paterno, Ap | oellido materno, Nombre (s) |  |  |  |
| 2                 | 2 RFC                                     | Introduzca RFC                                                         |                      |                             |  |  |  |
| 3                 | 3 Domicilio                               | Introduzca Domicilio                                                   |                      |                             |  |  |  |
| 2                 | 4 Correo electrónico<br>*                 | Introduzca Correo electrónico                                          | Correo Instituciona  | Ú)                          |  |  |  |
| 5                 | 5 Teléfono                                | Introduzca Teléfono                                                    |                      |                             |  |  |  |
| ć                 | 6 Periodo a Cursar *                      | Introduzca Periodo a Cursar                                            | Enero - Abril 201    | 8                           |  |  |  |
| 2                 | 7 Nombre de la<br>Materia                 | Introduzca Nombre de la Materia                                        |                      |                             |  |  |  |
| 8 No. Matricula * | Seleccionar No. Matricula para reingreso. |                                                                        |                      |                             |  |  |  |
| 9                 | 9 Nuevo Ingreso *                         | 0                                                                      |                      |                             |  |  |  |
| 1                 | 0 Matricula                               | Introduzca Matricula                                                   | Número de control    |                             |  |  |  |
| 1                 | Aceptar Regresar                          |                                                                        |                      |                             |  |  |  |

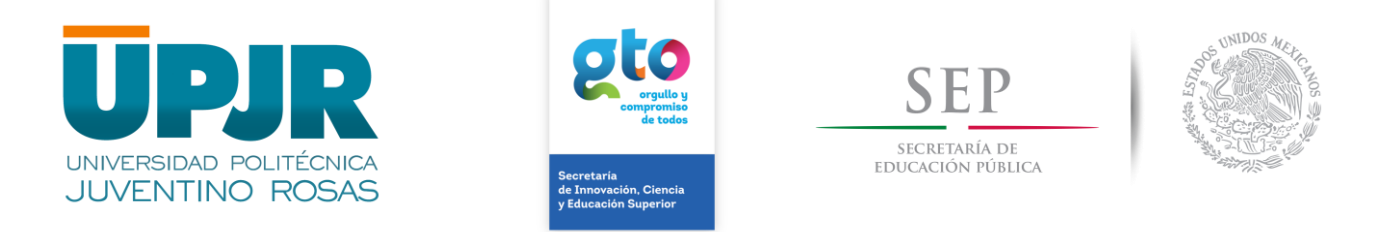

### Paso 5.

Pagar en línea con tarjeta de débito o crédito o imprimir la línea de captura para su pago en los establecimientos autorizados.

| → C <sup>*</sup> <sup>(1)</sup> | ① 🖍 https://p                                                                                                    | agosenlinea                                                                           | a.guanajuato.gob.mx/public/guarda            | P           | 80%                                                | 6        | 7 ☆    | Q Buscar                                        |  | $\overline{\mathbf{A}}$ | 111/ | 0 |  |
|---------------------------------|----------------------------------------------------------------------------------------------------|---------------------------------------------------------------------------------------|----------------------------------------------|-------------|----------------------------------------------------|----------|--------|-------------------------------------------------|--|-------------------------|------|---|--|
|                                 |                                                                                                    | Se                                                                                    | ha Enviado la Hoja de Ayuda para el Pa       | go al Corre | o Electróni                                        | co:      | (D)    | ıpjr.edu.mx                                     |  |                         |      |   |  |
|                                 |                                                                                                    | - UNIVERSIDAD POLITÉCNICA DE JUVENTINO ROSAS INSCRIPCIÓN A LICENCIATURA CUATRIMESTRAL |                                              |             |                                                    |          |        |                                                 |  |                         |      |   |  |
|                                 | П Р 1 de 1                                                                                                    |                                                                                       | — 🕂 Tamaño automático 💈                      | »           | NOMB                                               | RE       |        |                                                 |  |                         |      |   |  |
|                                 | REFERENCIA                                                                                                    |                                                                                       |                                              | ^           | FECHA                                              | LIMITE D | E PAGO | 2018-02-01                                      |  |                         |      |   |  |
|                                 | NOMBRE                                                                                                    |                                                                                       |                                              |             | TOTAL                                              | A PAGAR  |        | \$ 892.00 MXN                                   |  |                         |      |   |  |
|                                 | SERVICIO                                                                                                    | UNIVERSIDA                                                                            | POLITECNICA DE JUVENTINO ROSAS INSCRIPCIÓN A |             |                                                    |          |        |                                                 |  |                         |      |   |  |
|                                 | PERIODO A PAGAR                                                                                                    | Enero - Abril 2                                                                       | 018                                          |             |                                                    |          |        |                                                 |  |                         |      |   |  |
|                                 | MATRICULA                                                                                                    |                                                                                       |                                              |             |                                                    |          |        | factore district factor de seu dis a la Oficiae |  |                         |      |   |  |
|                                 | FECHA LIMITE DE PAG                                                                                                    | 0 2018-02-01                                                                          |                                              | - 88        | Persudadora para su emisión o inoresar a la pánina |          |        |                                                 |  |                         |      |   |  |
|                                 | NO. DE SERVICIOS                                                                                                    | 1                                                                                     |                                              | - 88        |                                                    | ris oute | www.t  | finanzas.ouanaiuato.oob.mx                      |  |                         |      |   |  |
|                                 | INSTITUCIÓN                                                                                                    | CONVENIO                                                                              | LÍNEA DE CAPTURA                             |             |                                                    |          |        | Realizar Pago en Línea                          |  |                         |      |   |  |
|                                 | BANAMEX                                                                                                    | PA: 4177 01                                                                           | C00000001310101181918919228                  |             |                                                    |          |        |                                                 |  |                         |      |   |  |
|                                 | BANCO DEL BAJÍO                                                                                                    | Sucuraal 20838                                                                        | C000000131010118191891904                    |             |                                                    |          |        |                                                 |  |                         |      |   |  |
|                                 | BANORTE                                                                                                    |                                                                                       | C000000131010118191891927                    |             |                                                    |          |        | Regresar                                        |  |                         |      |   |  |
|                                 | BANREGIO                                                                                                    | Sucuraat 20838                                                                        | C00000001310101181918919228                  | - 81        |                                                    |          |        |                                                 |  |                         |      |   |  |
|                                 | BBVA BANCOMER                                                                                                    | CIE: 1255193                                                                          | C0000001310101181915199240                   | - 81        |                                                    |          |        |                                                 |  |                         |      |   |  |
|                                 | HSBC *                                                                                                    | RAP: 8535                                                                             | C00000001310101181918919783                  | - 88        |                                                    |          |        |                                                 |  |                         |      |   |  |
|                                 | BARIA<br>BARCO AZTECIA<br>COTVERE AND<br>COTVERE AND<br>COMERCIANA RELOCANA<br>EXTRA<br>ZARRACCA & GUILDOL AJURA<br>ZARRACCA & GUILDOL AJURA<br>ZARRACCA & GUILDON |                                                                                       |                                              |             |                                                    |          |        |                                                 |  |                         |      |   |  |

### Paso 6:

Llevar tu ticket de pago al departamento de Control Escolar para que se te dé de alta en el sistema.

# <mark>¡ATENCIÓN!</mark>

Ahora puedes pagar tu inscripción en:

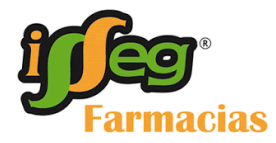

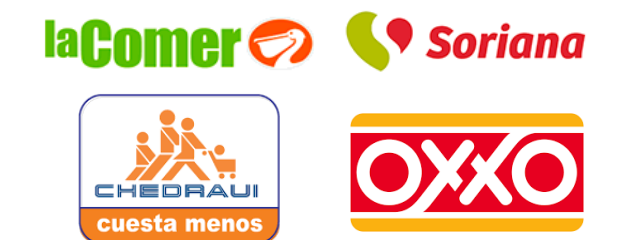

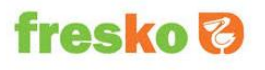

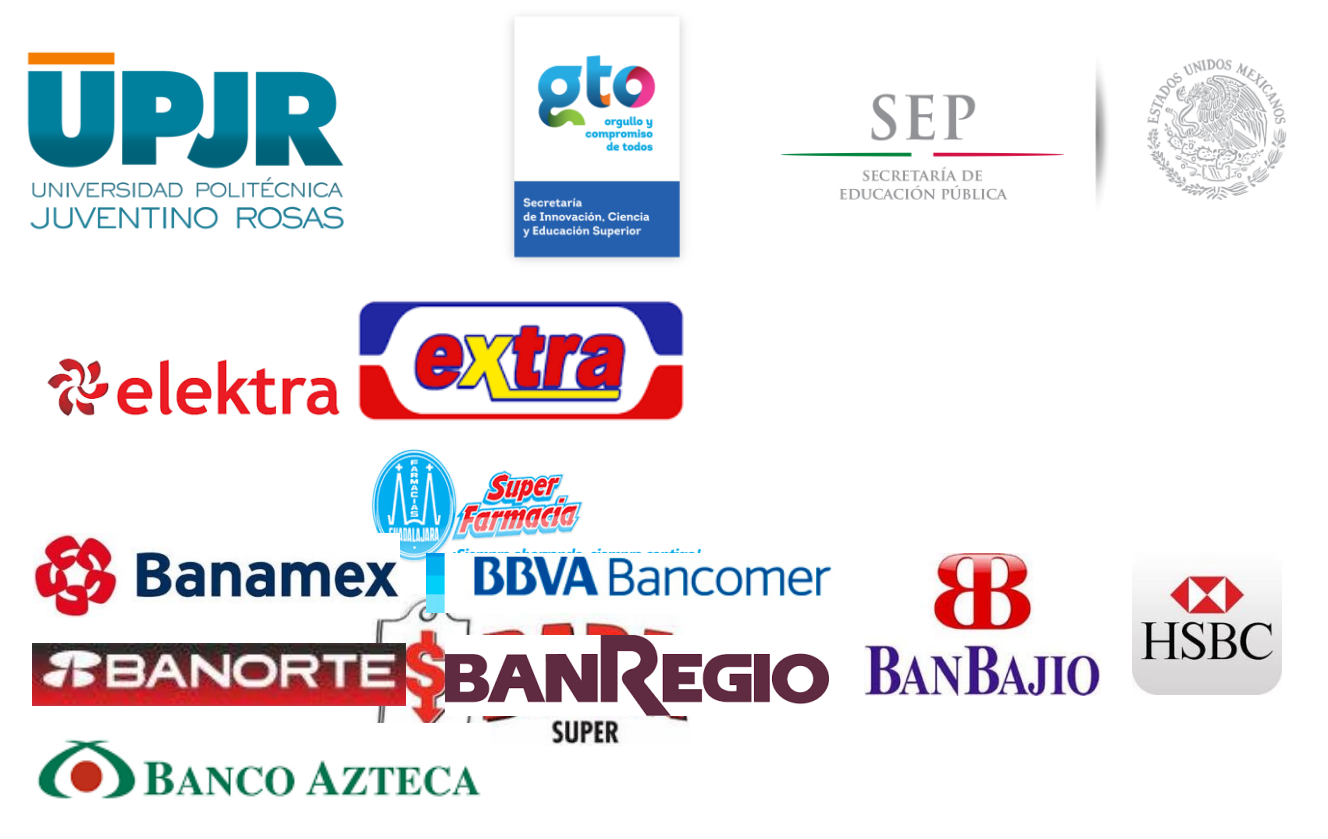

O en el propio portal de internet.